## VALIDAÇÃO CADASTRAL OBRIGATÓRIA – SOU GOV.BR

A solução SouGov.br veio para simplificar a Gestão de Pessoas e a vida dos agentes públicos! A partir de 1º de março o agente público ativo deverá realizar a atualização cadastral. Fique atento(a):

|                                                                                        | <u>INFORMAÇÕES IMPORTANTE</u>                                                                                                    |
|----------------------------------------------------------------------------------------|----------------------------------------------------------------------------------------------------|
| Legislação:                                                                            | Portaria nº 1.445 de 16 de fevereiro de 2022 – Link para a portaria:<br>https://www.in.gov.br/en/web/dou/-/portaria-sgp/sedgg/me-n-1.455-<br>de-16-de-fevereiro-de-2022-381099773.                                                                                                    |
| Periodicidade:                                                                         | Uma vez ao ano entre os dias <u>01 de março e 30 de abril</u> .                                                                                                    |
| Quais dados que<br>devem ser validados?                                                | Dados cadastrais pessoais e funcionais.                                                                                                    |
| É obrigatório?                                                                         | <u>SIM</u>                                                                                                    |
| Quem deve fazer a<br>atualização cadastral?<br>Cadastramento fora<br>do período legal: | Agente Público Ativo – conforme artigo 2º, I da Portaria acima<br>mencionada: Art. 2º Para efeito desta Portaria, <u>considera-se</u> : I -<br><u>agentes públicos</u> : servidores públicos civis ocupantes de cargo<br>efetivo; servidores públicos ocupantes de cargo em comissão,<br>declarado em lei de livre nomeação e exoneração; empregados<br>públicos regidos pelo Decreto-Lei nº 5.452, de 1º de maio de 1943,<br>em exercício na unidade; contratados temporários regidos pela Lei<br>nº 8.745, de 9 de dezembro de 1993; empregados de empresas<br>estatais dependentes e estagiários;<br>A Unidade de Gestão de Pessoas terá 30 dias para comunicar à<br>Corregedoria para fins de apuração* |
| Qual o canal?                                                                          | Exclusivamente, pelo SOU GOV BR                                                                                                    |
| Quar o canar.                                                                          | Lactust aniche, pero 500 00 t.Dit                                                                                                    |

\*O prazo não se aplica ao Agente Público ou Gestor que entrar no serviço público ou que teve movimentação durante o período cadastral. Nesse caso, o prazo será de 60 dias a contar da data de ingresso ou movimentação.

A atualização cadastral será feita, **exclusivamente**, pelo SouGov, via aplicativo ou pela web (<u>https://sougov.economia.gov.br/sougov/</u>).

Caso seja o seu primeiro acesso, será necessário dar ciência ao "Termo de Uso" para a utilização de alguns serviços oferecidos. Após ciência, você será direcionado ao ambiente de Validação Cadastral.

[2] 20% 🗐 🖓 🖓 🖓 🖓 🖓

#### 15:32 🕹 💙 🤿

<

## Termo de Uso

#### TERMO DE USO

### Quais informações estão presentes neste documento?

Neste Termo de Uso, o usuário do serviço SouGov encontrará informações sobre: o funcionamento do serviço e as regras aplicáveis a ele; o arcabouço legal relacionado à prestação do serviço; as responsabilidades do usuário ao utilizar o serviço; as responsabilidades da administração pública ao prover o serviço; informações para contato, caso exista alguma dúvida ou seja necessário atualizar informações; e o foro responsável por eventuais reclamações caso questões deste Termo de Uso tenham sido violadas.

Além disso, na Política de Privacidade, o usuário do serviço SouGov encontrará informações sobre: qual o tratamento dos dados pessoais realizados, de forma automatizada ou não, e a sua finalidade; os dados pessoais dos usuários necessários para a prestação do

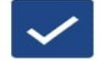

Concordo com o Termo de Uso e Política de Privacidade do aplicativo SouGov.br.

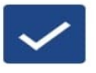

Concordo com o Termo de Uso para o Chat do SouGov.br.

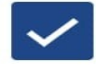

Concordo com o Termo de Uso para as Consignações no SouGov.br.

Órgão - Uorg - Matrícula M Cargo Agente

| ATENÇÃO! É ne<br>cadastral. confo                                                                         | cessário realizar sua validaç<br>rme <b>PORTARIA SGP / SEDGO</b>                                                                                                    |
|----------------------------------------------------------------------------------------------------|----------------------------------------------------------------------------------------------------|
| ME N° 1.455, de                                                                                           | 16 de fevereiro de 2022.                                                                                                    |
| Vamos lá! São a                                                                                           | penas 5 passos de validação!                                                                                                    |
| momento, até o<br>salvar e conti<br>sugestão é não<br>pode haver pen<br>realize até o<br>referido normati | o dia <b>30/04/2022</b> será possív<br>inuar posteriormente. Mas<br>deixar para a última hora, po<br>alidades disciplinares caso n<br>prazo, conforme disposto<br>ivo! |
| A partir do dia<br>processo será o<br>da utilização do                                                    | 30/04/2022, a finalização<br>obrigatória para a continuida<br>SouGov.br.                                                                                               |
| A partir do dia<br>processo será<br>da utilização do<br>Iniciar depois                                    | 30/04/2022, a finalização o<br>obrigatória para a continuida<br>SouGov.br.                                                                                             |
| A partir do dia<br>processo será<br>da utilização do<br>Iniciar depois                                    | 30/04/2022, a finalização o<br>obrigatória para a continuida<br>SouGov.br.                                                                                             |

Se você já utiliza o SouGov, automaticamente, será direcionado para a tela de Validação Cadastral.

Veja o passo a passo de como ficou fácil fazer sua atualização cadastral:

1°) Acesse o SouGov:

2°) Você escolhe o melhor momento! O SouGov irá te dar duas opções: "Iniciar depois" ou "Iniciar".

Caso prefira fazer em outro momento, clique em "Iniciar Depois" para retornar à tela inicial do SouGov e acessar os serviços que deseja.

Se você optar por "Iniciar", vamos lá:

| rgao - Uorg - N                                                                           | Aatricula                                                                                                    |                                                                                                    |
|-------------------------------------------------------------------------------------------|----------------------------------------------------------------------------------------------------|----------------------------------------------------------------------------------------------------|
| argo<br>gente                                                                             |                                                                                                    |                                                                                                    |
|                                                                                           |                                                                                                    |                                                                                                    |
| ATENÇÃO<br>cadastral,<br>ME Nº 1.4                                                        | ! É necessário<br>conforme <b>POR</b><br>55, de 16 de fe                                                                      | realizar sua validação<br>TARIA SGP / SEDGG ,<br>vereiro de 2022.                                                                                 |
| Vamos lá!                                                                                 | São apenas 5 p                                                                                                    | bassos de validação!                                                                                                    |
| E rapido, r<br>momento,<br>salvar e<br>sugestão<br>pode have<br>realize at<br>referido no | nas caso nao o<br>até o dia <b>30/0</b><br>continuar pos<br>é não deixar pa<br>er penalidades o<br>é o prazo, co<br>prmativo! | consiga realizar nesso<br>04/2022 será possíve<br>steriormente. Mas a<br>ara a última hora, pois<br>disciplinares caso não<br>onforme disposto no |
| A partir d<br>processo<br>da utilizaç                                                     | o dia <b>30/04/2</b><br>será obrigatóri<br>ão do SouGov.b                                                                     | 022, a finalização de<br>a para a continuidado<br>or.                                                                                             |
| Iniciar d                                                                                 | epois                                                                                                    | Iniciar                                                                                                    |

Atualização de dados cadastrais pessoais:

1°) clique em "Iniciar" para começar o processo de validação de seus dados cadastrais pessoais:

Órgão - Uorg - Matrícula M Cargo Agente

ATENÇÃO! É necessário realizar sua validação cadastral, conforme PORTARIA SGP / SEDGG / ME N° 1.455, de 16 de fevereiro de 2022.

Vamos lá! São apenas 5 passos de validação!

É rápido, mas caso não consiga realizar nesse momento, até o dia **30/04/2022** será possível salvar e continuar posteriormente. Mas a sugestão é não deixar para a última hora, pois pode haver penalidades disciplinares caso não realize até o prazo, conforme disposto no referido normativo!

A partir do dia **30/04/2022, a finalização do processo será obrigatória** para a continuidade da utilização do SouGov.br.

Iniciar depois Iniciar

| Órgão - l<br>M.     | Jorg - Matrí                                      | cula                              |                                         |                           |           |
|---------------------|---------------------------------------------------|-----------------------------------|-----------------------------------------|---------------------------|-----------|
| Cargo<br>Agente     |                                                   |                                   |                                         |                           |           |
| Per                 | ndente                                            | Rea                               | alizar até                              | 30/04/20                  | 22        |
| Situação<br>No per  | íodo da V                                         | alidação                          | Cadastral                               |                           |           |
| Data fina<br>30/04/ | al da Valida<br>2022                              | ção                               |                                         |                           |           |
| A<br>confe<br>1.45  | Validação<br>orme <b>POI</b><br>5, <b>de 16 d</b> | o Cada<br>RTARIA S<br>le fevereir | i<br>astral é<br>SGP / SE<br>ro de 2022 | necessá<br>DGG / ME<br>2. | ria<br>N° |
|                     | Real                                              | izar Valid                        | ação Cada                               | astral                    |           |
|                     |                                                   |                                   |                                         |                           |           |
|                     |                                                   |                                   |                                         |                           |           |

É possível, também, iniciar o procedimento e concluir depois, basta clicar em "Continuar Depois" e em "Confirmar".

Se quiser realizar a validação dentro de 24 horas, acesse o Menu, selecione "Cadastro", "Situação da Validação Cadastral" para continuar o procedimento:

**Observação:** ao acessar o SouGov, *após 24 horas, você será direcionado, automaticamente, para a tela de Validação Cadastral e poderá dar continuidade à atualização de seus dados.* 

Órgão - Uorg - Matrícula M Cargo Agente

> ATENÇÃO! É necessário realizar sua validação cadastral, conforme PORTARIA SGP / SEDGG / ME N° 1.455, de 16 de fevereiro de 2022.

Vamos lá! São apenas 5 passos de validação!

É rápido, mas caso não consiga realizar nesse momento, até o dia **30/04/2022** será possível salvar e continuar posteriormente. Mas a sugestão é não deixar para a última hora, pois pode haver penalidades disciplinares caso não realize até o prazo, conforme disposto no referido normativo!

A partir do dia **30/04/2022 a finalização do processo será obrigatória** para a continuidade da utilização do SouGov.br.

Continuar depois Continuar

| )rgão - Uorg - Matrícula<br>A                                  |                                                         |           |
|----------------------------------------------------------------|---------------------------------------------------------|-----------|
| argo                                                           |                                                         |           |
| gente                                                          |                                                         |           |
| ~                                                              |                                                         |           |
|                                                                | •                                                       |           |
| Deseja                                                         | continuar depois?                                       |           |
| Caso confirme,<br>validação cadastra                           | você será relembrado<br>al em 24 horas.                 | da        |
| Caso deseje retor<br>acesse o menu late<br>Validação Cadas     | mar o processo antes dis<br>teral > Cadastro > Situação | so,<br>da |
| Cadastral.                                                     | alai > Realizai Valiuay                                 | ao        |
| Cadastral.<br>Voltar                                           | Confirmar                                               |           |
| Cadastral.<br>Voltar<br>da utilização do So                    | Confirmar<br>ouGov.br.                                  |           |
| Cadastral.<br>Voltar<br>da utilização do So<br>Continuar depoi | ouGov.br.                                               |           |
| Cadastral.<br>Voltar<br>da utilização do So<br>Continuar depoi | ouGov.br.                                               |           |
| Cadastral.<br>Voltar<br>da utilização do So<br>Continuar depoi | ouGov.br.                                               |           |

Caso tenha selecionado o botão "Continuar" ao iniciar a Validação Cadastral deverão ser analisados e revisados os seguintes dados:

- 1) dados do contato;
- 2) dados pessoais;
- 3) documentos;
- 4) endereço e

5) outros dados informados.

Avalie, em cada tela, se todos os dados estão corretos e clique em "Confirmar Dados" e "Avançar".

Caso identifique que algum dado está incorreto, clique na canetinha e faça a alteração:

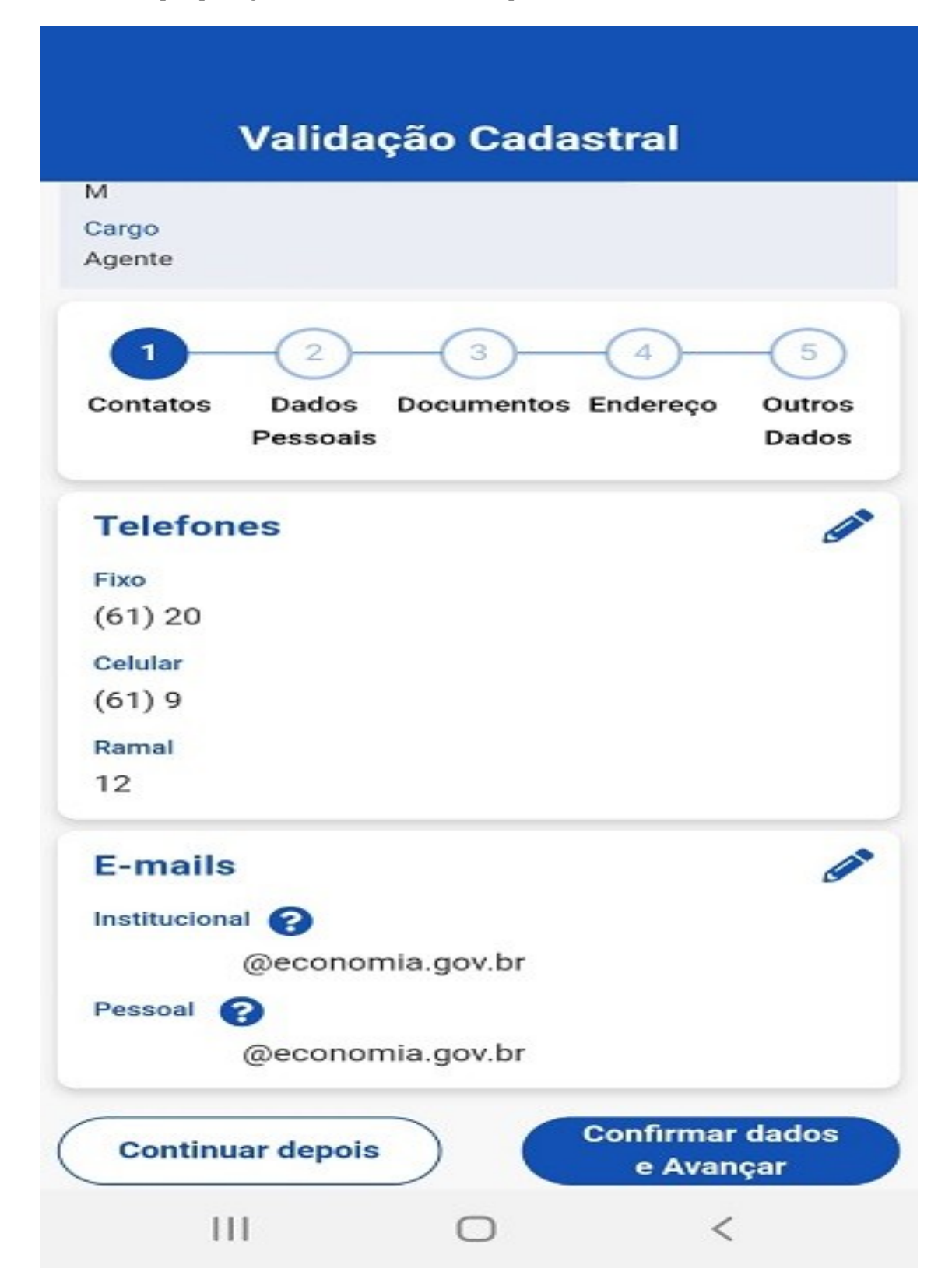

| и                                    |               |                 |
|--------------------------------------|---------------|-----------------|
| Cargo<br>Agente                      |               |                 |
| 1 2                                  | 3 4           | 5               |
| Contatos Dado<br>Pesso               | ais           | Outros<br>Dados |
| <ul> <li>Voltar para o pa</li> </ul> | asso anterior |                 |
| Naturalidade                         | Raça/Cor      | 1               |
| CURITIBA - PR                        |               | -               |
| Grupo Sanguíneo                      | Fator RH      |                 |
| Nacionalidade                        |               |                 |
| BRASILEIRO NA                        | то            |                 |
| Nome civil complet                   | 0             |                 |
| L                                    |               |                 |
| Data de Nascimente                   | o Sexo        |                 |
| 26/04                                | FEMININO      |                 |
| Nome da Mãe                          |               |                 |
| Nome da Mae                          |               |                 |

| A<br>A<br>Agente | g - Matricula          |                 |                 |                        |
|------------------|------------------------|-----------------|-----------------|------------------------|
| Contatos         | 2<br>Dados<br>Pessoais | 3<br>Documentos | - 4<br>Endereço | - 5<br>Outros<br>Dados |
| Voltar p         | ara o pass             | o anterior      |                 |                        |
| RG               |                        |                 |                 |                        |
| Número           |                        | Órgão Expedid   | lor UF Exp      | edidor                 |
| 000000           |                        | SSP             |                 |                        |
| Data Exped       | lição                  |                 |                 |                        |
| 07/08/           |                        |                 |                 |                        |
| PIS/PA           | SEP                    |                 |                 |                        |
| Número           |                        |                 |                 |                        |
| Título E         | leitor                 |                 |                 |                        |
| Número           |                        | Zona            | Seção           |                        |
|                  |                        | 0               | 00              |                        |
|                  |                        |                 |                 |                        |

|                                      | Validad                | ção Cada        | stral                         |                 |
|--------------------------------------|------------------------|-----------------|-------------------------------|-----------------|
| Órgão - Uorg<br>M<br>Cargo<br>Agente | ) - Matrícula          |                 |                               |                 |
| Contatos                             | 2<br>Dados<br>Pessoais | 3<br>Documentos | 4<br>Endereço                 | Outros<br>Dados |
| ← Voltar p                           | ara o pass             | o anterior      |                               |                 |
| País<br>BRASIL                       |                        |                 |                               | <b>A</b>        |
| CEP<br>7                             |                        |                 | Caixa Post                    | tal             |
| Tipo de Log<br>RUA                   | gradouro               |                 |                               |                 |
| Endereço<br>Q D                      |                        |                 | Número                        |                 |
| Bairro                               |                        |                 |                               |                 |
| Município<br>BRASILIA                |                        |                 | Estado<br>DISTRITO<br>FEDERAI |                 |
| 11                                   | I                      | $\bigcirc$      | <                             |                 |

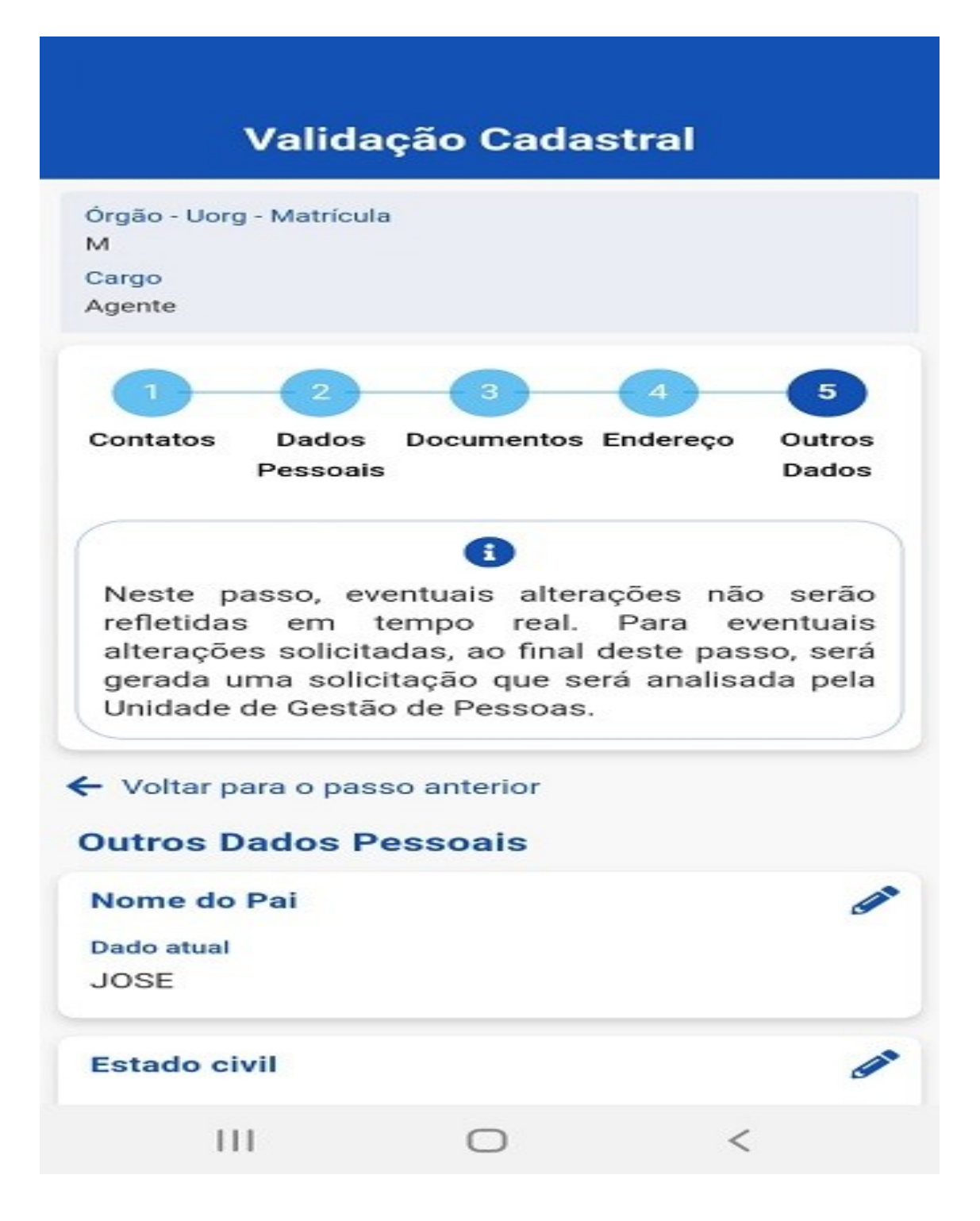

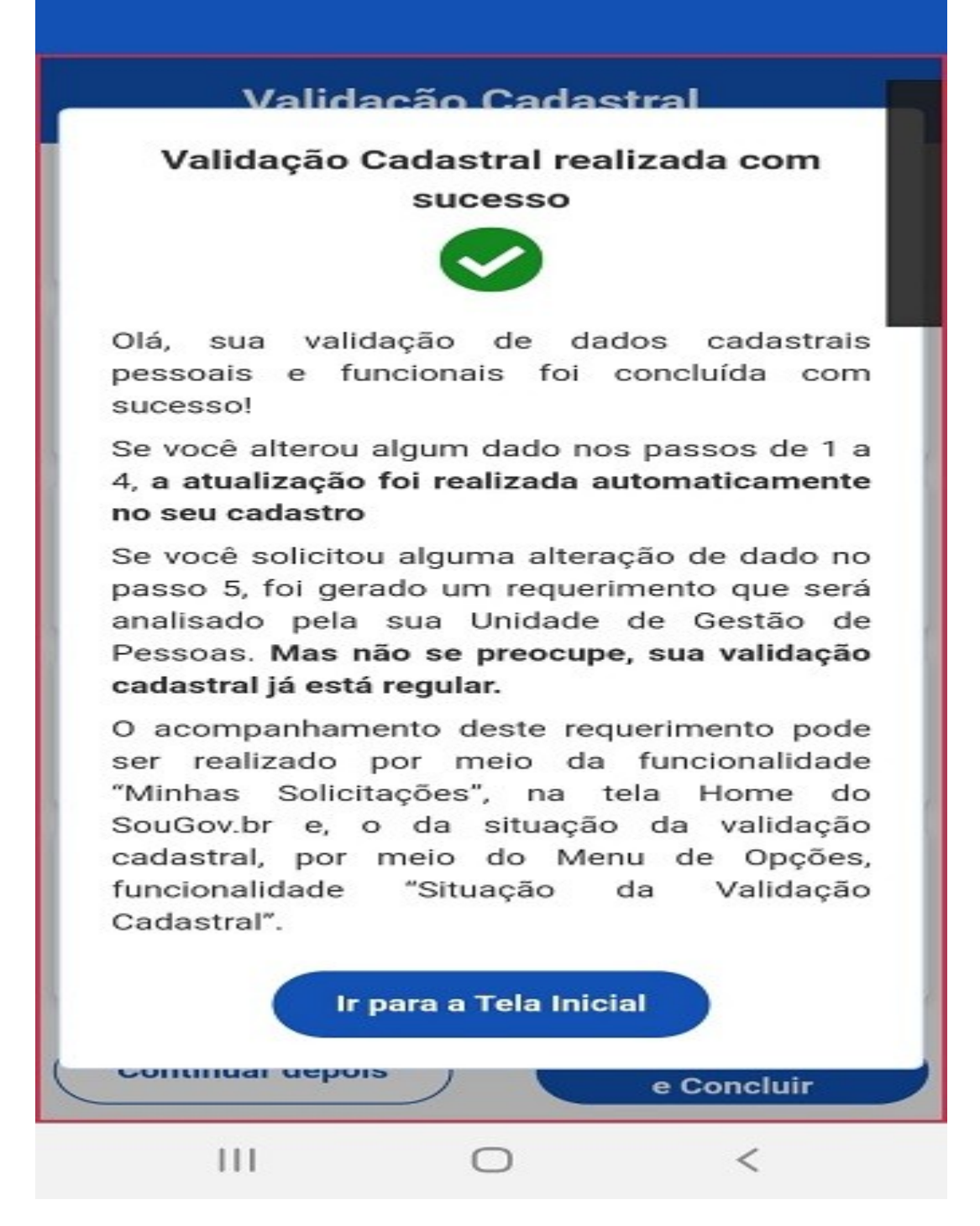

**Importante:** Para alteração dos dados: "Nome do pai"; "Estado Civil"; "Deficiência"; "Escolaridade"; "Titulação" e "Data de ingresso no serviço público" é necessário justificar e anexar documento comprobatório:

0

0

0

Estado civil

Dado atual

SOLTEIRO

### Deficiência

Pessoa com Deficiência - Dado atual Sim

Tipo de Deficiência - Dado atual PORTADOR DE BAIXA VISAO

### Escolaridade

Dado atual ENSINO SUPERIOR

## **Dados Funcionais**

| Titulação       |     | ( ) |
|-----------------|-----|-----|
| Dado atual      |     |     |
| Não informada   |     |     |
| Formações       |     |     |
| Dado atual      |     |     |
| Nenhuma informa | ada |     |
| Nenhuma informa | ada | _   |
|                 |     |     |

### Atualização de dados cadastrais funcionais:

A alteração de dados cadastrais funcionais exige a anexação de documento comprobatório como a "Data de Ingresso no Serviço Público", por exemplo:

| 21:23 🍝 🖬 🗣 🔹 🤷 🎒 🗟 🎬 🍕 📲 💼                                                                                                    |   |
|----------------------------------------------------------------------------------------------------|---|
| Validação Cadastral                                                                                                    |   |
| Formações                                                                                                    |   |
| Dado atual                                                                                                    |   |
| Nenhuma informada                                                                                                    |   |
| Data de Ingresso no Serviço Público                                                                                                    |   |
| Dado atual                                                                                                    |   |
| 07/07/2010                                                                                                    |   |
| Chefia Imediata                                                                                                    | - |
| Dado atual                                                                                                    |   |
| LUCIANA KAUARA TOMAS SILVA                                                                                                    |   |
| Unidade de Atuação                                                                                                    | - |
| Dado atual                                                                                                    |   |
| DIV DE CADASTRO                                                                                                    |   |
| Solicitação de Correção Extra                                                                                                    | D |
| Caso exista algum outro dado cadastral funcional para<br>correção, adicione uma solicitação utilizando o botão acima<br>ou visualize uma já existente. |   |
| Continuar depois Confirmar dados<br>e Concluir                                                                                                    |   |
|                                                                                                    |   |

- -

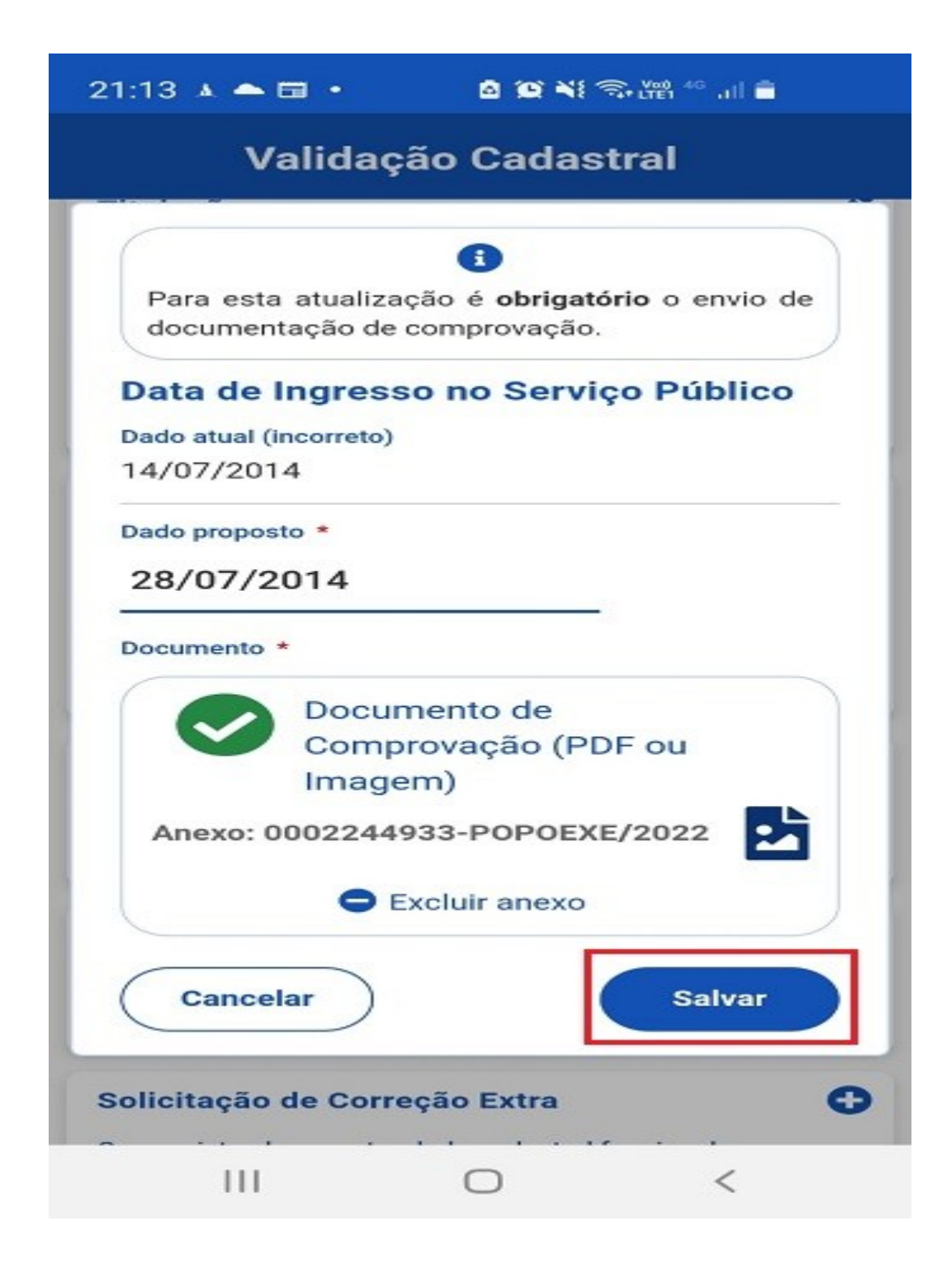

Após concluir a validação de seus dados cadastrais pessoais e funcionais, um comprovante ficará disponível para você imprimir ou compartilhar:

Nome: A CPF: 2

Órgão:1

Matrícula:

Ciclo: Ciclo 2022

Vigência do Ciclo:01/02/2022 A 30/04/2022

Data Validação:23/02/2022

Olá,

Sua Validação de dados cadastrais pessoais e funcionais foi concluída com sucesso!

Se você alterou algum dado nos passos de 1 a 4, a atualização foi realizada automaticamente no seu cadastro.

Se você solicitou alguma alteração de dado no passo 5, foi gerado um requerimento que será analisado pela sua Unidade de Gestão de Pessoas. Mas não se preocupe, sua validação cadastral já está regular.

Observação: deverá ter o QRCODE e código do documento para confirmação no Portal do Servidor, assim como é feito para o comprovante de Prova de Vida.

O status da Validação Cadastral poderá ser consultado clicando nos três traços localizados na parte superior esquerda:

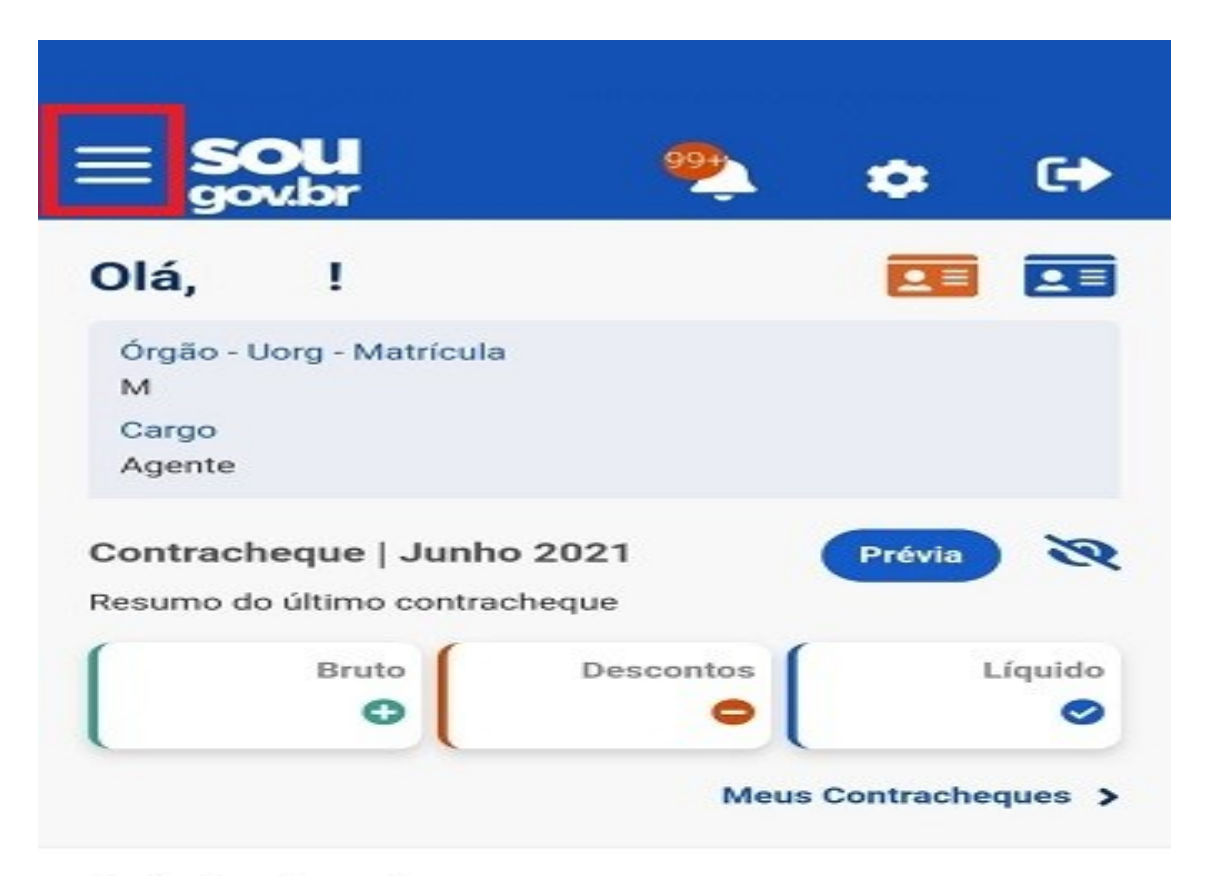

### Autoatendimento

Aqui você tem informação a hora que quiser!

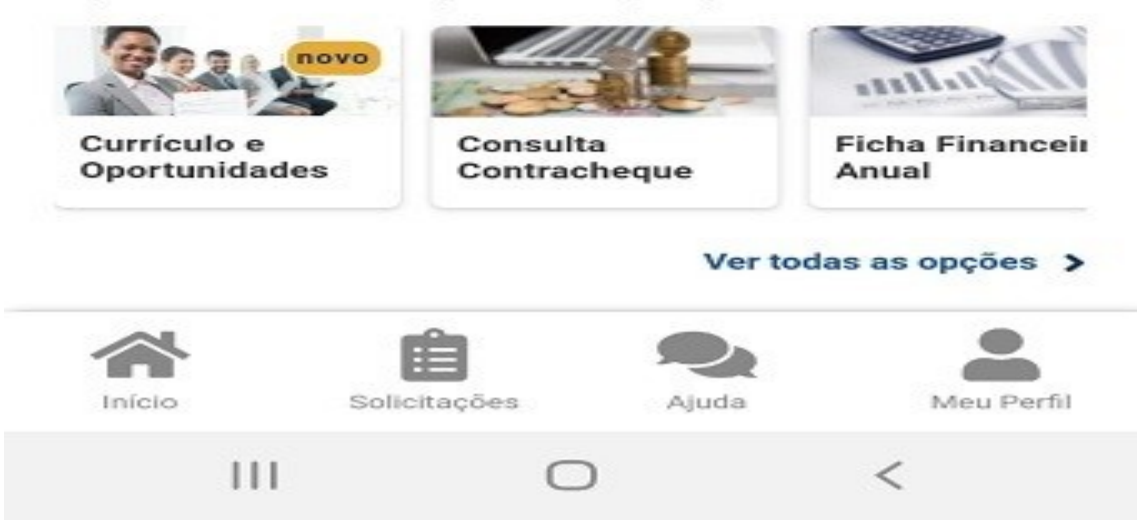

|               |                            |                           | ×    | •     |
|---------------|----------------------------|---------------------------|------|-------|
| 2             |                            |                           |      | ler   |
| M<br>Agent    | te                         |                           |      |       |
| Pesqu<br>Busc | lsa<br>car item do menu    |                           | ٩    | R     |
| •             | Consulta Afasta            | amentos                   |      | ido   |
| -             | Currículo e Opo            | Currículo e Oportunidades |      |       |
| 2             | Cadastro                   |                           | ^    |       |
|               | Meu Perfil                 |                           |      |       |
|               | Situação da V<br>Cadastral | /alidação                 | P    | ceir  |
|               | Carteira Funcio            | nal                       |      | s >   |
|               |                            | •                         | Sair | erfil |
|               | 111                        | 0                         | <    |       |

Fale Conosco - SOU GOV.BR: <u>https://www.gov.br/servidor/pt-br</u>.